## Update machen

Den Button "Datei" drücken

| Datei                      | Admini          | stration   | Verwaltun            | g Ausgabe    | Info |            |          |      |
|----------------------------|-----------------|------------|----------------------|--------------|------|------------|----------|------|
|                            | <b>(</b>        | +          |                      | •            | +    | ×          | Q        | 7    |
|                            |                 |            |                      |              |      |            |          |      |
|                            | Lfo             | I. Nr.: 51 | 6                    |              |      |            |          |      |
|                            | Da <u>t</u> um: |            | 19.09.2020 (Samstag) |              |      | +          |          |      |
|                            |                 | Boot: Au   | swärtig              |              |      |            |          |      |
|                            | <u>Steuern</u>  | nann:      |                      |              |      | Obma       | nn: Numm | er 1 |
|                            | Mannsch         | aft 1: Ga  | briela Brahı         | n            |      | <u>5</u> : |          |      |
|                            |                 | 2: Sve     | en Brahm             |              |      | <u>6</u> : |          |      |
|                            |                 | 3:         |                      |              |      | <u>7</u> : |          |      |
|                            |                 | 4:         |                      |              |      | <u>8</u> : |          |      |
|                            | Abt             | fahrt: 12  | 00                   |              |      |            |          |      |
|                            | Ank             | unft: 19:  | 00                   |              |      |            |          |      |
|                            | Ziel / Stre     | ecke: Mir  | ow - Fleeter         | Mühle - Mirc | W    |            |          |      |
| Gewässer: Mirower Gewässer |                 | sser       |                      |              |      |            |          |      |
|                            | Kilom           | eter: 20   | km                   |              |      |            |          |      |
| 1                          | Bemerkur        | ngen:      |                      |              |      |            |          |      |
|                            |                 |            |                      |              |      |            |          |      |

## Es erscheint folgende Auswahl:

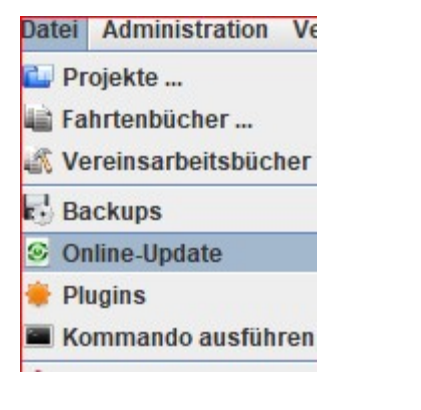

## Auf "Online-Update" drücken und es erscheint diese Auswahl:

| r.:                      | 516            |                     |                            |
|--------------------------|----------------|---------------------|----------------------------|
| n:                       | 19.09.2020     | (Samstag)           | +                          |
| ot:                      | Auswärtig      |                     |                            |
| n:                       |                |                     | Obmann: Numme              |
| 1:                       | Gabrie Onlin   | e-Update            | ×                          |
| <u>2</u> :<br><u>3</u> : | Sven E         | Prüfen auf neue     | Programmversion            |
| <u>4</u> :<br>rt:        | 12:00          | Bitte stelle eine V | /erbindung zum Internet he |
| ft:<br>e:                | 19:00<br>Mirow | ОК                  | Abbrechen                  |

Auf "OK" drücken und es erscheint ggf. eine Information über ein neues Update. In diesem Fall 2.2.2\_52

| installierte Version: | 2.2.2_51 (16.11.2020)                                          |                                                                                                    |
|-----------------------|----------------------------------------------------------------|----------------------------------------------------------------------------------------------------|
| verfügbare Version:   | 2.2.2_52 (18.11.2020)                                          |                                                                                                    |
| Downloadgröße:        | 4099451 byte                                                   |                                                                                                    |
| Donnoudgrouor         | 10001010,0                                                     |                                                                                                    |
|                       | installierte Version:<br>verfügbare Version:<br>Downloadgröße: | installierte Version: 2.2.2_51 (16.11.2020)   verfügbare Version: 2.2.2_52 (18.11.2020)   Downloadgröße: 4099451 byte |

## Änderungen gegenüber der installierten Version:

- · New: efa ueberprueft regelmaessig, ob Java Version 8 oder neuer verwendet wird und
- Bugfix: Ueberfluessige .java Dateien aus efa.jar entfernt

Hier wird angezeigt, was im Programm geändert wurde.

Version aktualisieren drücken und das efa- Programm wird aktualisiert. Es erscheint folgende Mitteilung:

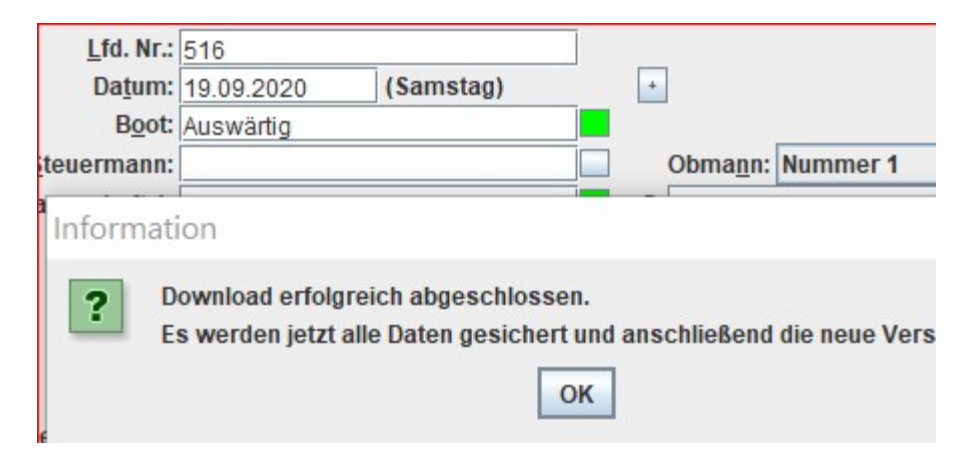

"OK" drücken. Dann kommt diese Meldung

| r.:      | 516           |                      |                    |            |
|----------|---------------|----------------------|--------------------|------------|
| n:       | 19.09.2020    | (Samstag)            | +                  |            |
| t:       | Auswärtig     |                      |                    |            |
| n:       |               |                      | Obma <u>n</u> n:   | Nummer 1   |
| 1:       | Ga            | Laure Ballana        |                    | ~          |
| 2:       | Sve Version a | ktualisiert          |                    | X          |
| 3:       |               | stallation des Undat | es erfolgreich abo | eschlossen |
| 4:       | ef            | fa wird nun neu gest | artet.             |            |
| t:       | 12            |                      |                    |            |
| ft:      | 19:           | 0                    | K                  |            |
| e:       | Mir           | monto mitori         |                    |            |
|          | Mirower Gewäs | 2005                 |                    |            |
| г:       |               | 561                  |                    |            |
| г:<br>г: | 20 km         | 5501                 |                    |            |

Wieder mit "ok" bestätigen.

Nun startet efa neu und das Programm ist aktualisiert.

Unter dem Reiter Info -> Über

| Ausgabe | Info       |                                                                 |
|---------|------------|-----------------------------------------------------------------|
| •       | 🗘 Hilfe    |                                                                 |
|         | 🖽 Logdatei |                                                                 |
|         | 🕤 Über     | Frscheint dann dieses Logo und zeigt an, welches Undate install |

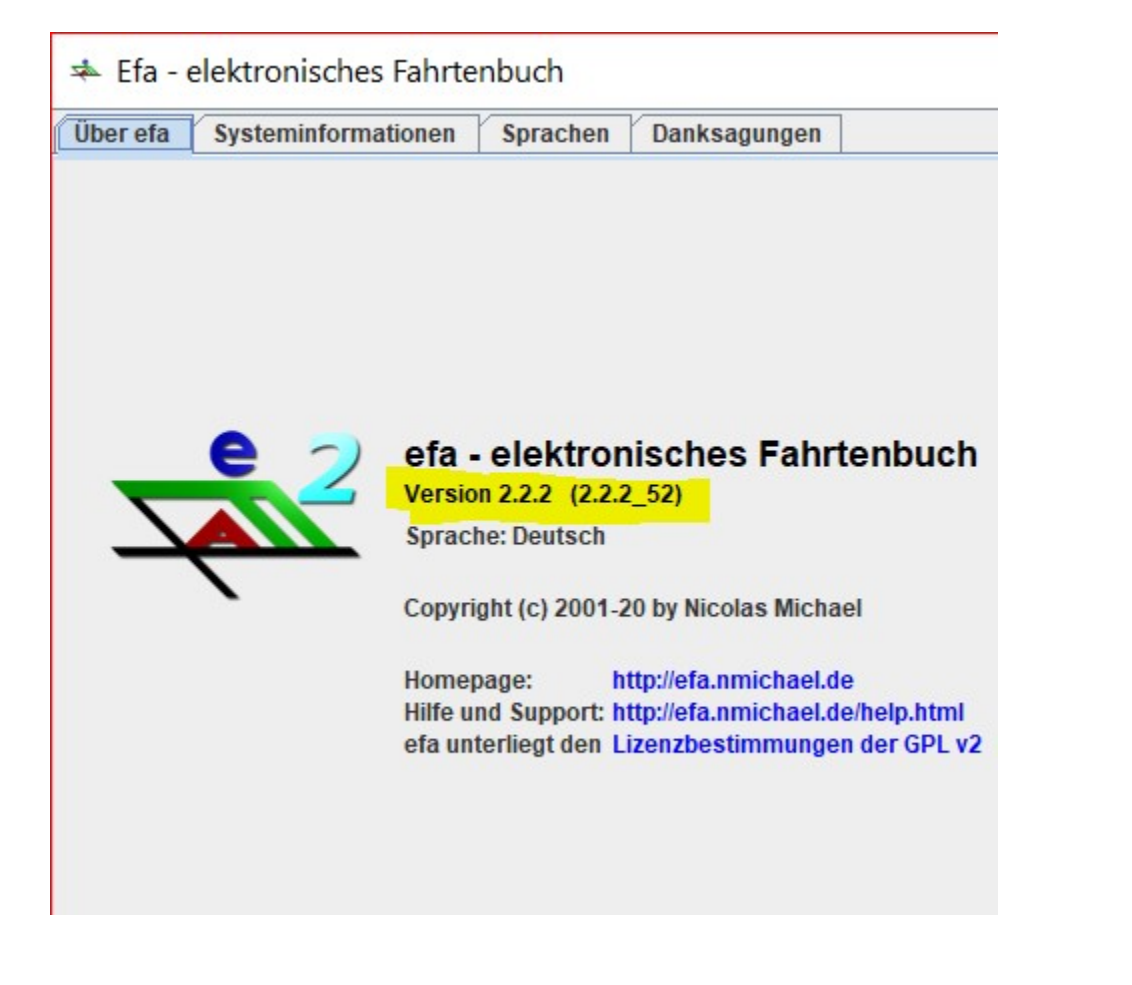